## 雲端學務系統\_**輔導紀錄卡填寫狀況表**\_列印步驟

1.點選<mark>填寫狀況查詢</mark>-5個項目都勾選,並點選全部 - 最後按<mark>匯出</mark>

| □小學雲端學務整合系統                                                                                                    | 109上學期 🕕 建國國小~ 🏦     |  |  |  |  |  |  |  |
|----------------------------------------------------------------------------------------------------|----------------------|--|--|--|--|--|--|--|
| / 輔導紀錄 😮                                                                                                    |                      |  |  |  |  |  |  |  |
| 錄(A) 興趣及特殊才能調查表                                                                                                    | 輔導訪談紀錄(B) 填寫狀況查詢     |  |  |  |  |  |  |  |
| 9學年度上學期 > *年級: 二年級 >                                                                                                    | 班級: 14 ~ Q 查詢 🛛 🖪 匯出 |  |  |  |  |  |  |  |
| <ul> <li>☑ 輔導紀錄A卡:</li> <li>● 全部</li> <li>○ 已填空</li> <li>○</li> <li>○</li></ul> | 未填寫                  |  |  |  |  |  |  |  |
| ☑ 輔導紀錄A卡-生活適應: ● 全部 請                                                                                                    | 习選                   |  |  |  |  |  |  |  |
| ☑ 興趣及特殊才能調查表: ● 全部 ○ 已填為 ○                                                                                                    | 未填寫                  |  |  |  |  |  |  |  |
| ☑ 輔導訪談紀錄: ● 全部 ○ 已填寫 ○                                                                                                    | 未填寫                  |  |  |  |  |  |  |  |

 2.列印「輔導紀錄卡填寫狀況」後,請老師<u>簽名</u>送資料組備查
 (1)請檢視「輔導紀錄 A 卡」、「學習狀況」、「生活適應」填寫狀況, 每生皆須為「〇」。(「〇」表示完成)

(2)請檢視「輔導訪談紀錄登打筆數」每生皆須為「1」筆以上。

\*「興趣及特殊才能調查表」填寫狀況-未要求。

|   | 輔導紀錄卡填寫狀況      |              |              |                          |                |       |
|---|----------------|--------------|--------------|--------------------------|----------------|-------|
| 1 | N 09:24.0      | - AS         | 09:14.V      | 產製時間:2021/01/13 09:14:06 |                |       |
| 1 | 輔導紀錄A卡<br>填寫狀況 | 學習狀況<br>填寫狀況 | 生活適應<br>填寫狀況 | 興趣及特殊才能<br>調查表填寫狀況       | 輔導訪談紀錄<br>登打筆數 | 2021  |
|   | 0              | 0            | 0            | X                        | 1              |       |
|   | 0              | 0            | 0            | X                        | 1              |       |
| - | 0,4.06         | 0            | 0.00         | X                        | 1 A.DO         |       |
|   | 1300           | O            | 13090        | Xali                     | 309:21         | ad    |
|   | DY O           | 0 000        | 0            | Xaloz                    | 1              | 建四十   |
| 1 | 0              | 0.02         | 0            | X                        | 1              | 204-  |
|   | 0              | 0            | 0            | X                        | 1              |       |
|   | 0              | 0            | 0            | X                        | 3              |       |
|   | O(4:00         | 0            | 0.00         | X                        | A Po           |       |
|   | 130            | Ond          | M3090        | Xan                      | 309.1          | -11   |
| 1 |                | 2010         | $\sim$       | TEN INT                  |                | 12 04 |